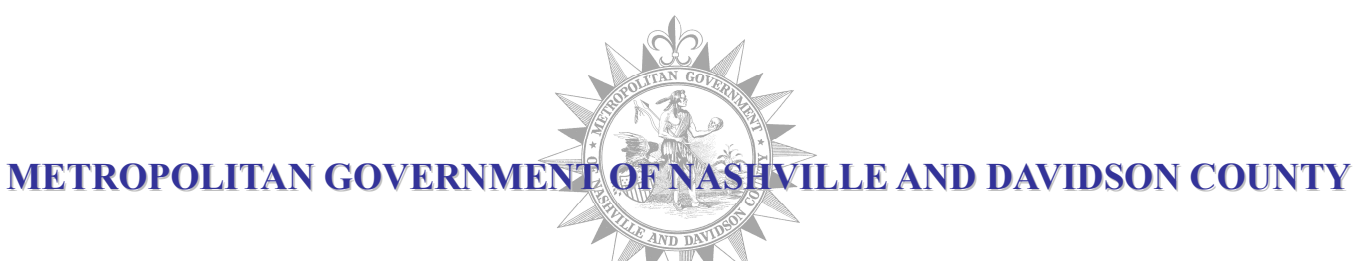

# AGENDA Procurement Standards Board August 13, 2020

## THIS MEETING WILL BE HELD ELECTRONICALLY. MEMBERS OF THE PUBLIC CAN JOIN THE MEETING VIA TELEPHONE OR WEBEX. SEE THE ATTACHED NOTICE FOR INSTRUCTIONS ON HOW TO JOIN THE MEETING.

**Chair's Remarks** 

**Approval of Previous Meeting Minutes** 

**Purchasing Agent Report** 

**Procurement Regulations Modifications** 

**R.4.08.080.01** Selection of Architects and Engineers

**R.4.12.040.12 Receipt and Registration of Proposals** 

**R.4.12.040.13** Evaluation of Proposals

**Committee Reports** 

Next Meeting Date

Adjournment

**Nov. 5, 2020 - TENTATIVE** 

Ms. Talia Lomax-O'dneal

Ms. Michelle Hernandez Lane

**Board Members** 

**Board Members** 

Ms. Talia Lomax O'dneal

The following reports are made available in Board member binders for review:

**Purchasing Performance Measurements** 

SBE/SDV and MWBE Program Updates

#### Office of Financial Accountability Prompt Pay Report

## **NOTICE OF PROCUREMENT STANDARDS BOARD ELECTRONIC MEETING**

# Date of Meeting: August 13, 2020

## Time: 10:00 AM

## Members of the public can join the meeting via telephone, in listen only mode.

### If you would like to join via phone:

- 1) Call '415-655-0002'
- 2) When prompted for the meeting access code, enter '146 347 5476' followed by #
- 3) When prompted, press # to indicate you are an attendee

# Members of the public can also join the meeting via webex, through the following link:

https://nashville.webex.com/nashville/onstage/g.php?MTID=e2f74d3e53f809d704b3b1ec78d8db6f4

#### If the link does not work:

- 1) Go to Nashville.webex.com
- 2) Enter '146 347 5476' in the Join Meeting Text box and hit enter
- 3) Fill in your information on the right hand-side
- 4) Enter the Event Password, enter '9225'.
- 5) Click on 'Join Now'